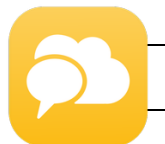

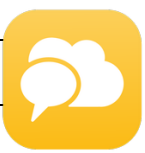

# Anmeldung vom PC:

#### Schritt 1:

Ruf folgende Seite auf: <u>https://app.schul.cloud/</u>

## Schritt 2:

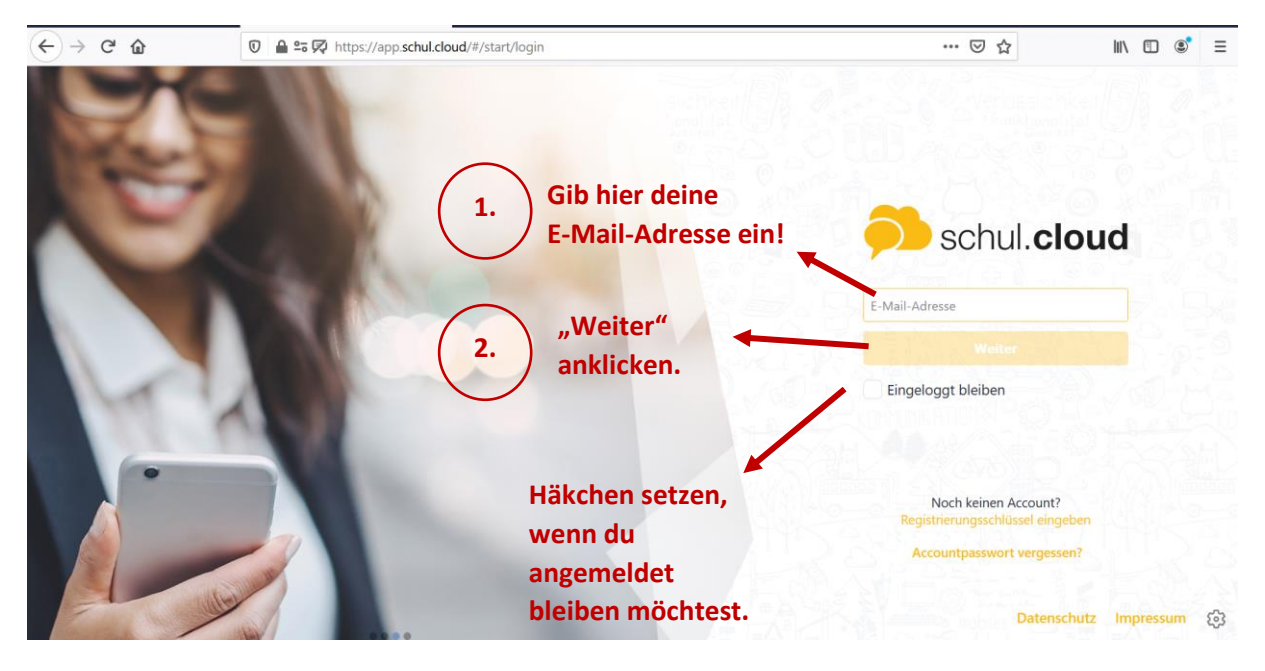

#### Schritt 3:

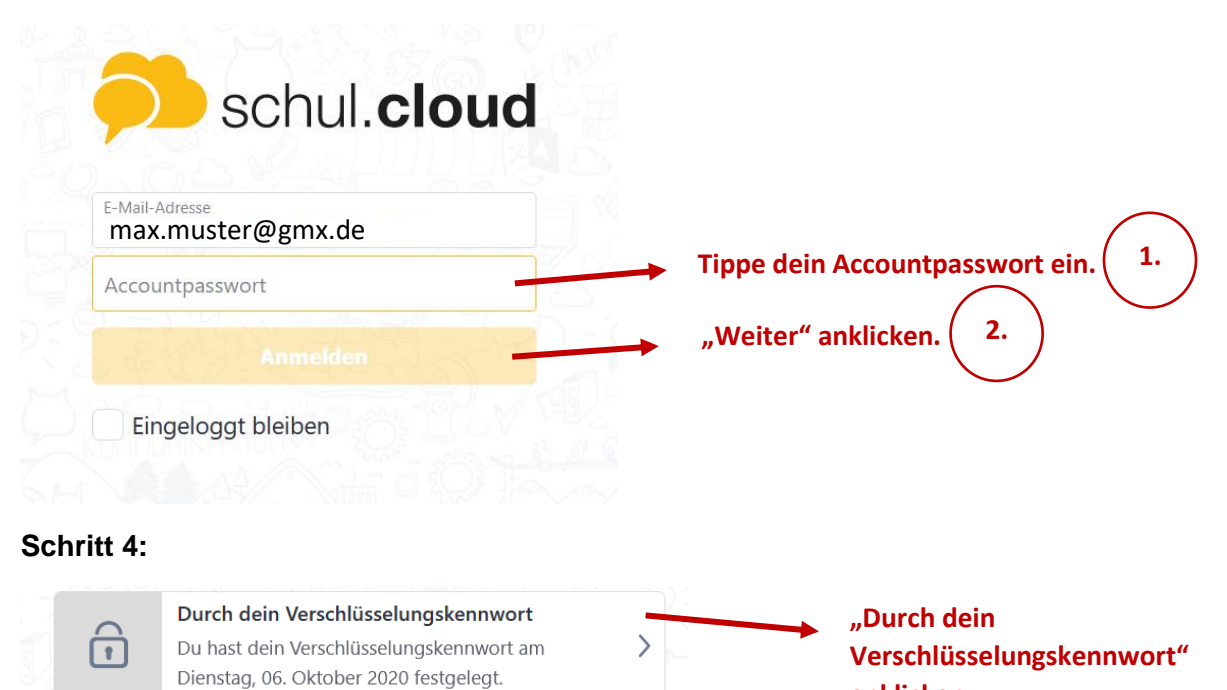

anklicken.

#### Schritt 5:

| Verschlüsselungskennwort               |                                                     |
|----------------------------------------|-----------------------------------------------------|
| Gib dein Verschlüsselungskennwort ein. | Tippe dein                                          |
| Verschlüsselungskennwort               | Verschlüsselungskennwort ein.                       |
| Zurück Weite                           | $\frown$                                            |
|                                        | <ul> <li>"Weiter" anklicken.</li> <li>2.</li> </ul> |

# Herzlichen Glückwunsch! Du bist angemeldet!

# schul.cloud App:

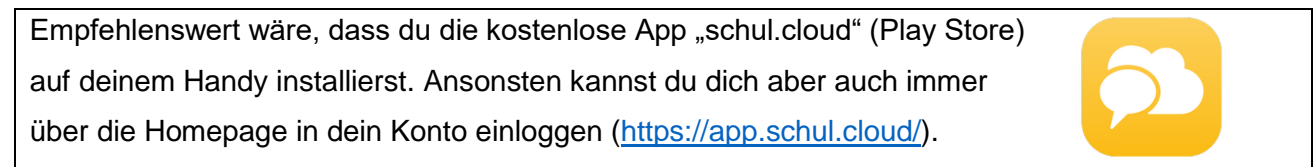

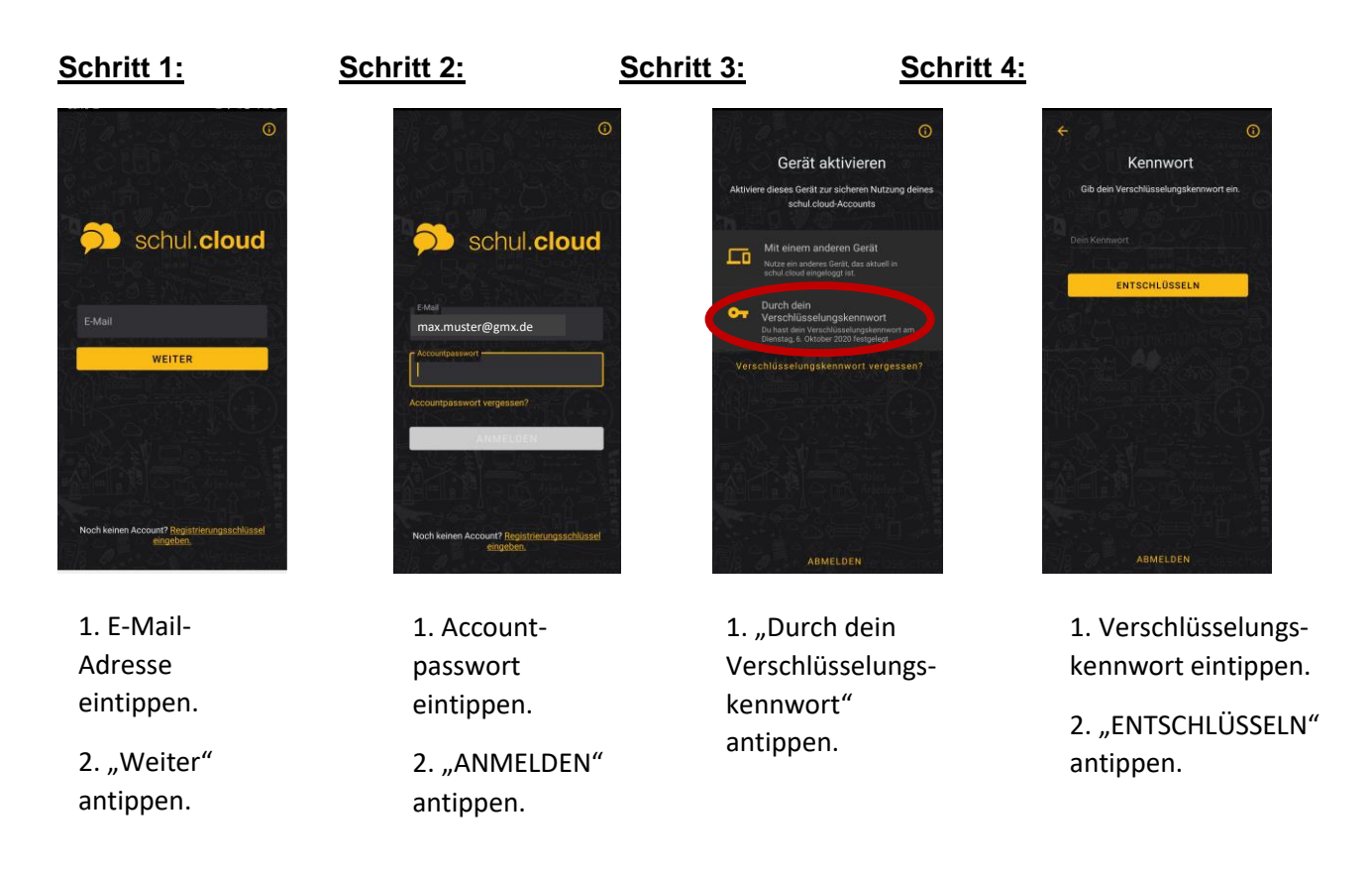

# Herzlichen Glückwunsch! Du bist angemeldet!